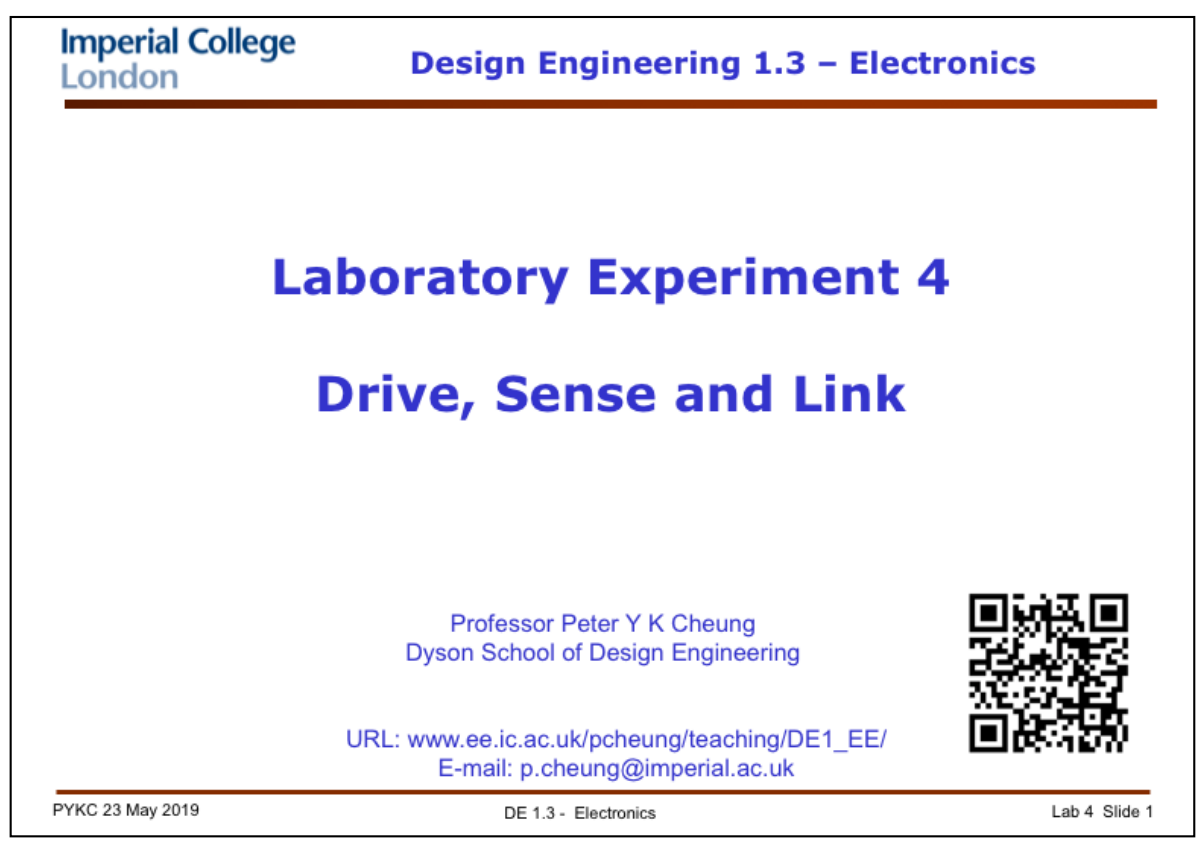

In this experiment, you will learn all sorts of things that will help you in your Team Project. It is therefore NOT TO BE MISSED unless you are not well or have unavoidable reasons. If you do have to miss this Lab, make sure that you catch up another time – you will learn loads in this one single Lab session.

|                              | Learning Outcome                                                                                                    |
|------------------------------|----------------------------------------------------------------------------------------------------|
| <ul> <li>This</li> </ul>     | Laboratory session is designed to prepare you for the Team Project.                                                                                                    |
| <ul> <li>The show</li> </ul> | intention for this Lab is that, by the end of the Lab Session, you<br>uld be familiar with the following:                                                                   |
| 1.                           | To program the PyBoard in python using your PC as the host.                                                                                                    |
| 2.                           | To control the I/O pins of the PyBoard to provide digital logic levels of 0 and 1 as digital outputs.                                                                       |
| 3.                           | <b>DRIVE</b> - To use the pulse-width modulation (PWM) feature of the PyBoard counters to control the speed of the dc motor, which is driven by a <b>motor driver</b> chip. |
| 4.                           | To use the counter/timers inside the PyBoard to measure time period.                                                                                                    |
| 5.                           | <b>SENSE</b> – to use the infra-red and Hall effect sensors to sense obstacles and presence of a magnetic field.                                                            |
| 6.                           | <b>LINK</b> – to use a blue-tooth module with a UART interface in order to communicate between a mobile phone and the Pyboard.                                              |
| 7.                           | <b>DO</b> – to use the various pyBoard libraries provided to do various computation and control tasks.                                                                      |
| PYKC 23 Ma                   | y 2019 DE 1.3 - Electronics Lab 4 Slide 2                                                                                                    |

It is important for you to appreciate the intended learning outcome for each Lab session, no more so than this Lab. I will be giving you four lectures on the applications of electronics in the next few weeks. They are entitled: **Drive, Sense, Link and Source**. In this Lab, you will experience the first three topics.

Furthermore, you will be using Python to control things that are physical. Don't worry if you are not good in Python programming yet. You will be learning through examples.

In this experiment, you will be using the hardware board known as the **Pyboard** which at its heart is a processor chip. (Note that this is different from the Raspberry Pi.) This is a fully functioning computer on a small printed circuit board, with lots of different built-in peripherals (meaning it has all sort of electronics NOT part of processor, but would help the processor to do useful things). A microprocessor designed to be embedded inside a piece of equipment, instead of going into a computer system, is called a microcontroller. The one we use is based on the ARM architecture, which is the same one used in almost all smart phones and tablets. The microcontroller chip is designed and made by ST Micro, a European chip company.

The board we use, the **Pyboard**, has one distinctive feature. It has integrated into the board a fully working **Python interpreter**. The beauty of this is: you plug a terminal into the board via the USB cable, you can "speak Python" to the processor right away!

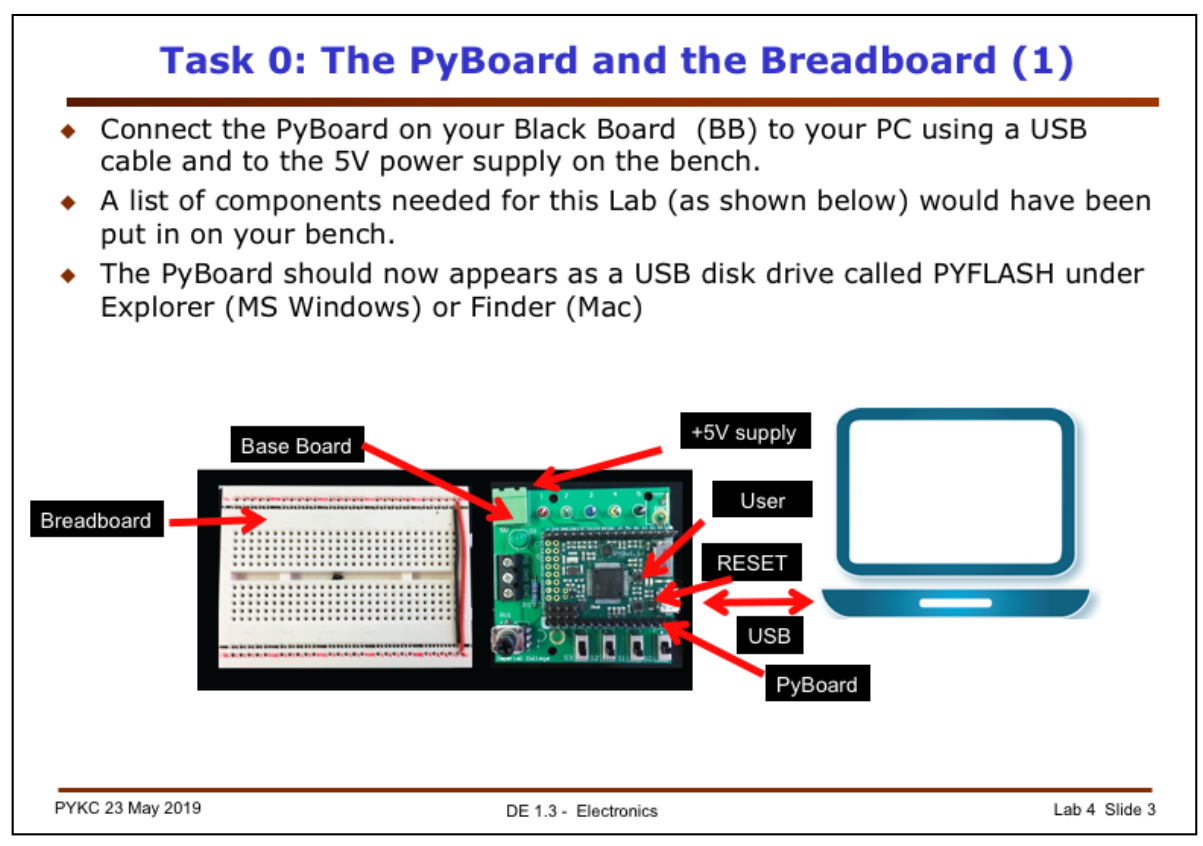

From now on, including the Team Project, you will be writing python programs for the Pyboard on your BB. For Lab 4, you need to pick up the following list of components from Peter's Bench in the Lab:

- 1. TB6612 dual motor driver chip
- 2. Two light-emitting diodes (LED) in red and green
- 3. A USB cable
- 4. An infra-red obstacle sensor module
- 5. A Hall Effect sensor module
- 6. A Bluetooth-UART module
- 7. A small fridge magnet
- 8. USB cable
- 9. Two motors mounted on a chassis with attached cable
- 10. One ten-ways male-female ribbon cable to connect PyBoard to breadboard
- 11. One servo-motor

For Mac users, linking between your computer and the PyBoard is easy. Plug in the USB cable and open the "terminal.app" program.

Enter the command:

screen /dev/tty.usb\*

and the **REPL** prompt >>> will appear in the terminal window.

For Windows users, it is more complicated ....

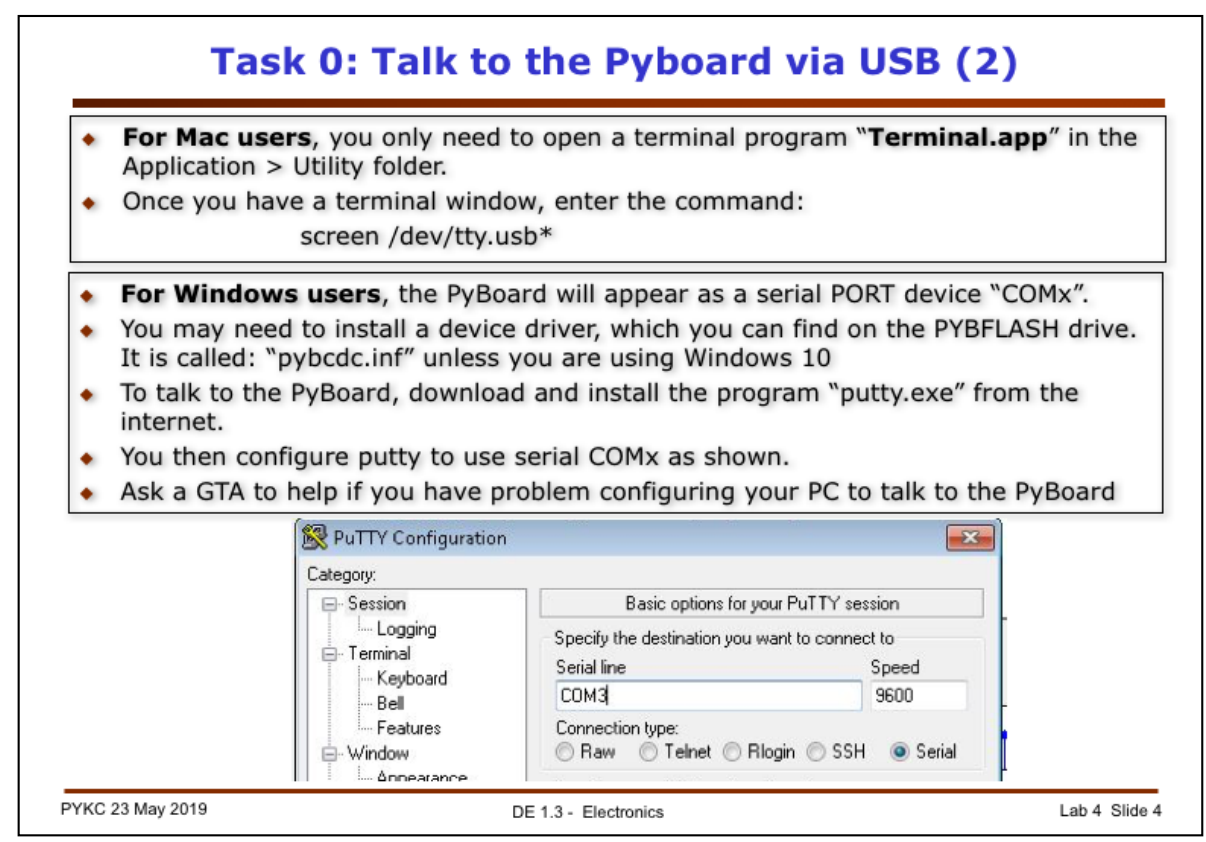

In order to "talk" to the Pyboard, you must run a "terminal emulation" program on your host computer, which can be an Apple Mac or a PC. This program simply read the keys you type on the computer as ASCII characters, and send them to the PyBoard via the USB cable. At the same time, it takes the ASCII characters from the PyBoard, and send them to your screen on the computer.

Follow the instruction above, and seek help **immediately** if you are stuck. You cannot do anything else until you get through this stage where you are talking to the PyBoard on your computer.

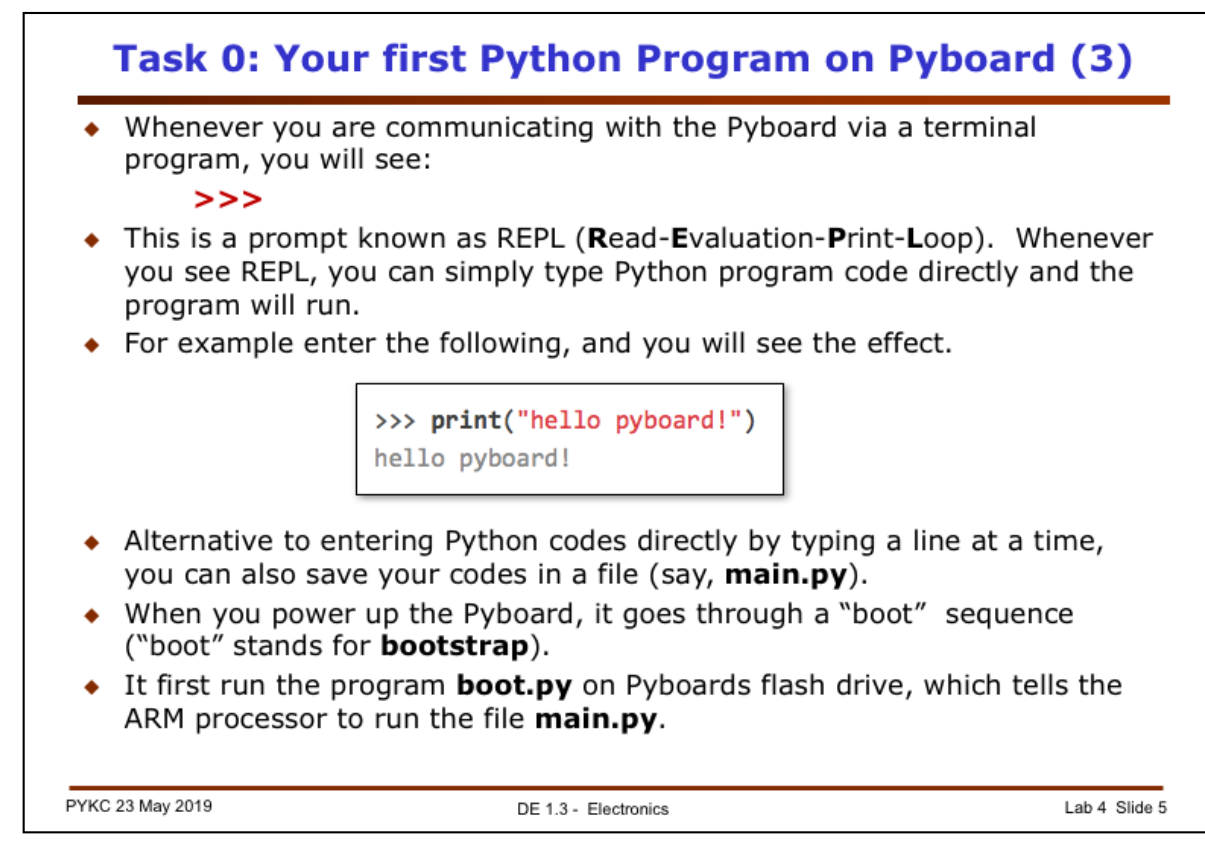

Once everything is working and you are running the terminal program correctly, you will see a welcome message from me. This is followed by the "prompt" message: >>>.

This prompt basically says that Micropython (a version of python designed for small microncontroller with limited memory resources) is now running on the Pyboard waiting for you to type in python codes.

It is important for your to appreciate that everything you do now is **ON THE PYBOARD**. Your PC is merely acting as a dumb terminal, sending characters you type to the Pyboard, and displaying characters from the Pyboard on your screen. Your computer does not do anything intelligent at all! The Pyboard is functioning as a standalone computer, including handling all the python codes you type in.

When you first power up the Pyboard, it performs a start up sequence known as **bootstraping** booting for short). This includes running the program boot.py which is stored in the on-chip flash memory. This appears as a USB drive to your PC. You can edit this boot.py file as any other files on the drive.

The file boot.py has very simple codes, which tells it what to do next. In our case, it runs the program main.py which, at the moment, do nothing but print a message.

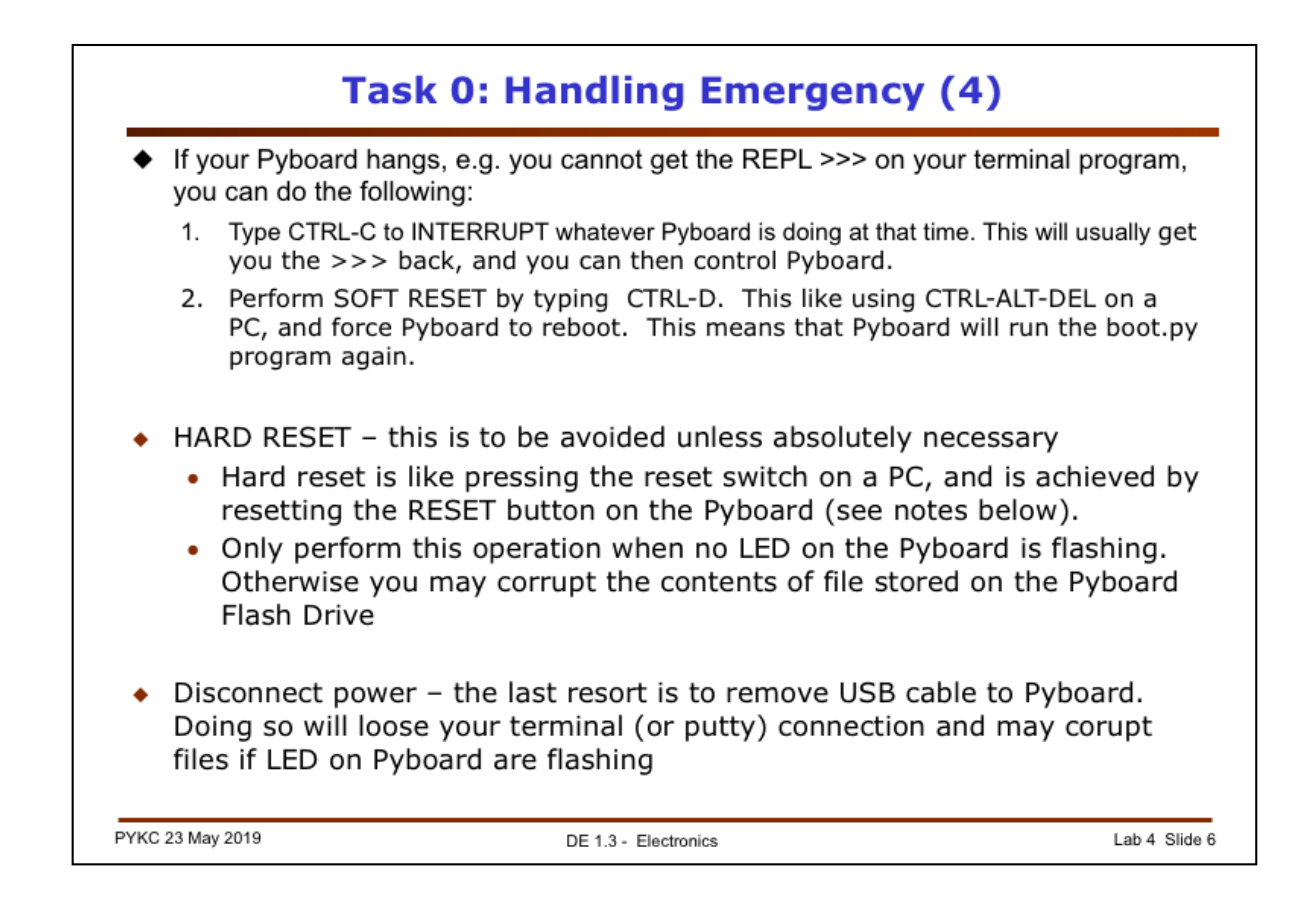

This page is about recovery from errors. Read carefully – failing to do so may waste you lots of time!

Sometimes if you make a mistake, the Pyboard may fail to respond. What do you next? There are three levels of action as explained above.

- Interrupting Pyboard by pressing CTRL-C is the most useful action. This tells the Pyboard to stop whatever it is doing and return control to you. If this works, you should see >>> on the terminal screen. Typically you would then edit your Python program, correct your mistakes, and restart by typing CTRL-D.
- 2. Press the RESET switch on Pyboard. So doing will loose your USB terminal connection and may even corrupt files. NEVER press RESET switch while the LEDs on the Pyboard are flashing.
- 3. Remove the power to Pyboard.

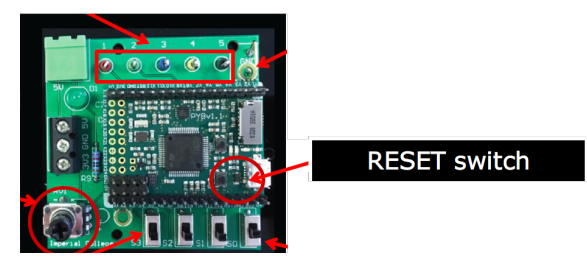

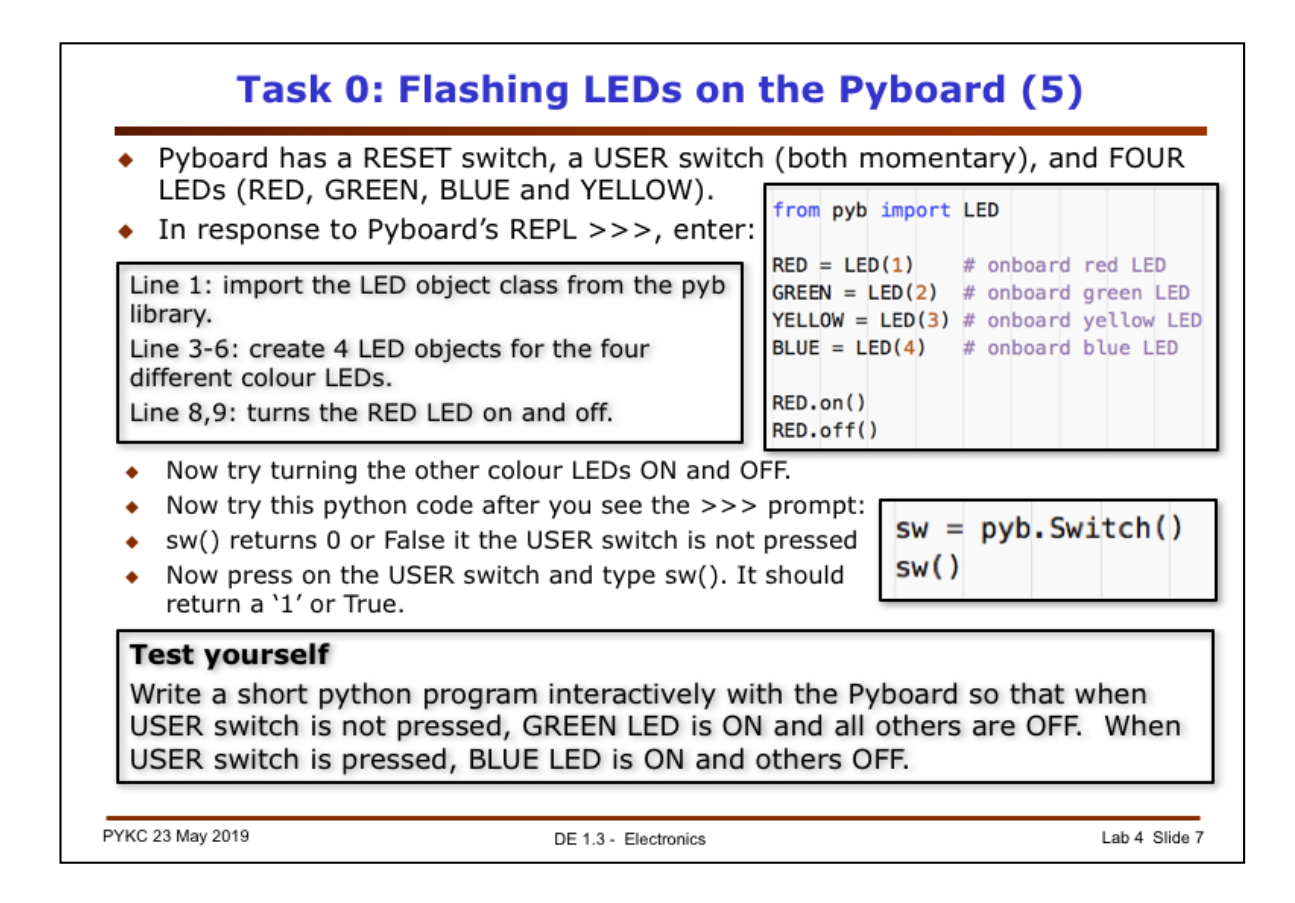

Before you start the experiment properly, let us try to write some simple python code interactively with the Pyboard. Enter the code above in response to the REPL prompt >>>.

What we are doing here is just to flash the LED on the Pyboard. Experiment with this so that you know how to control all four colour LEDs.

Next, you should learn to use the user switch on the Pyboard and check whether it has been pressed or not. To do this, you need to create a switch object "sw" with:

sw = pyb.Switch()

Thereafter, sw() function just returns either 0 (not pressed) or 1 (pressed). This is a useful feature for later use in the Team Project.

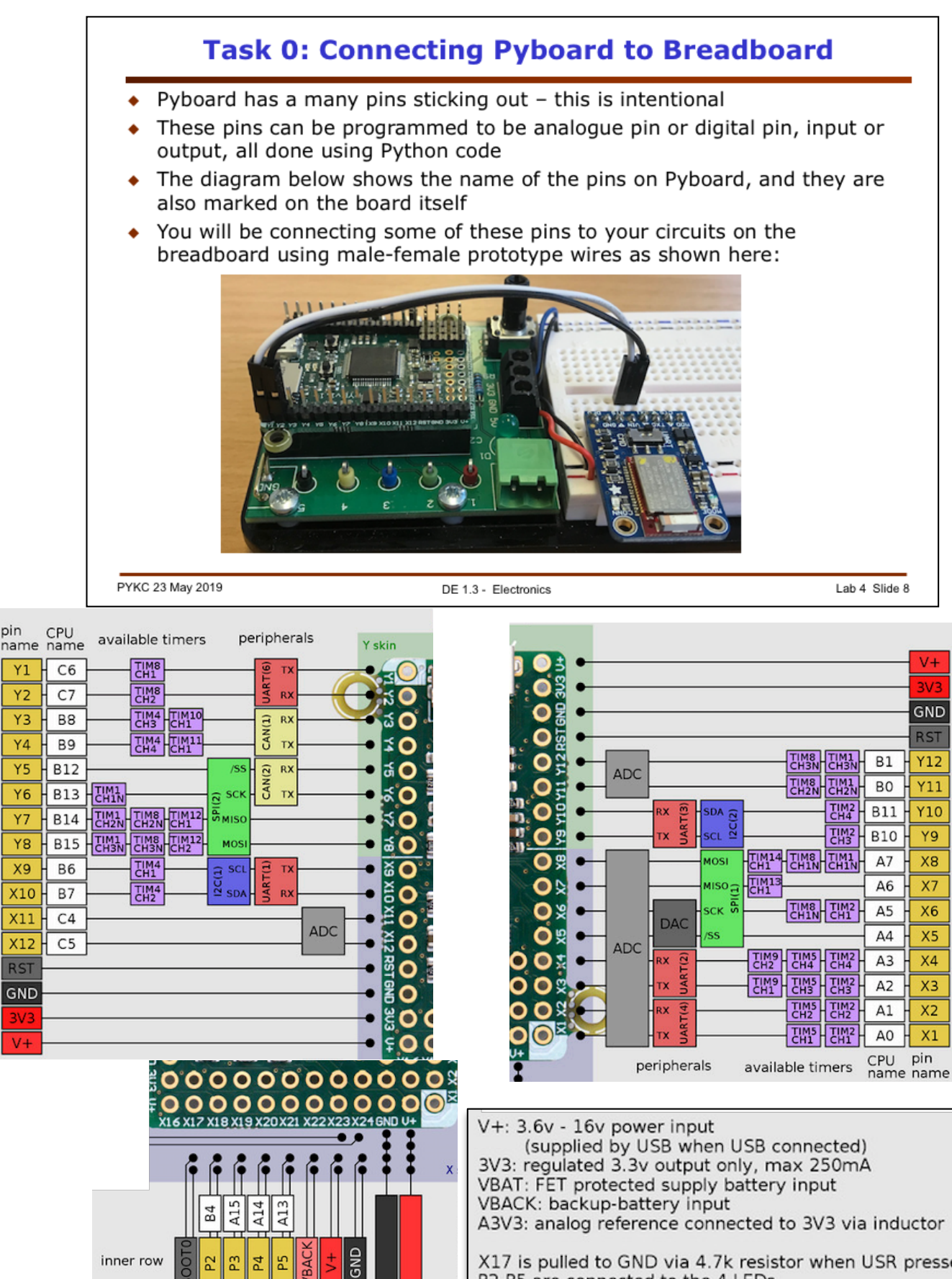

P4 52

shielded ADC

C 3 3

(3mA)

C13 ( 8

(USR)

B3

outer row

GND +

pin

X17 is pulled to GND via 4.7k resistor when USR pressed P2-P5 are connected to the 4 LEDs SD SW = A8 is used for SD card switch MMA INT = B2 is used for accelerometer interrupts

MMA\_AVDD = A10 is used for accelerometer power

connect BOOT0 to 3V3 and press RST to enter DFU mode

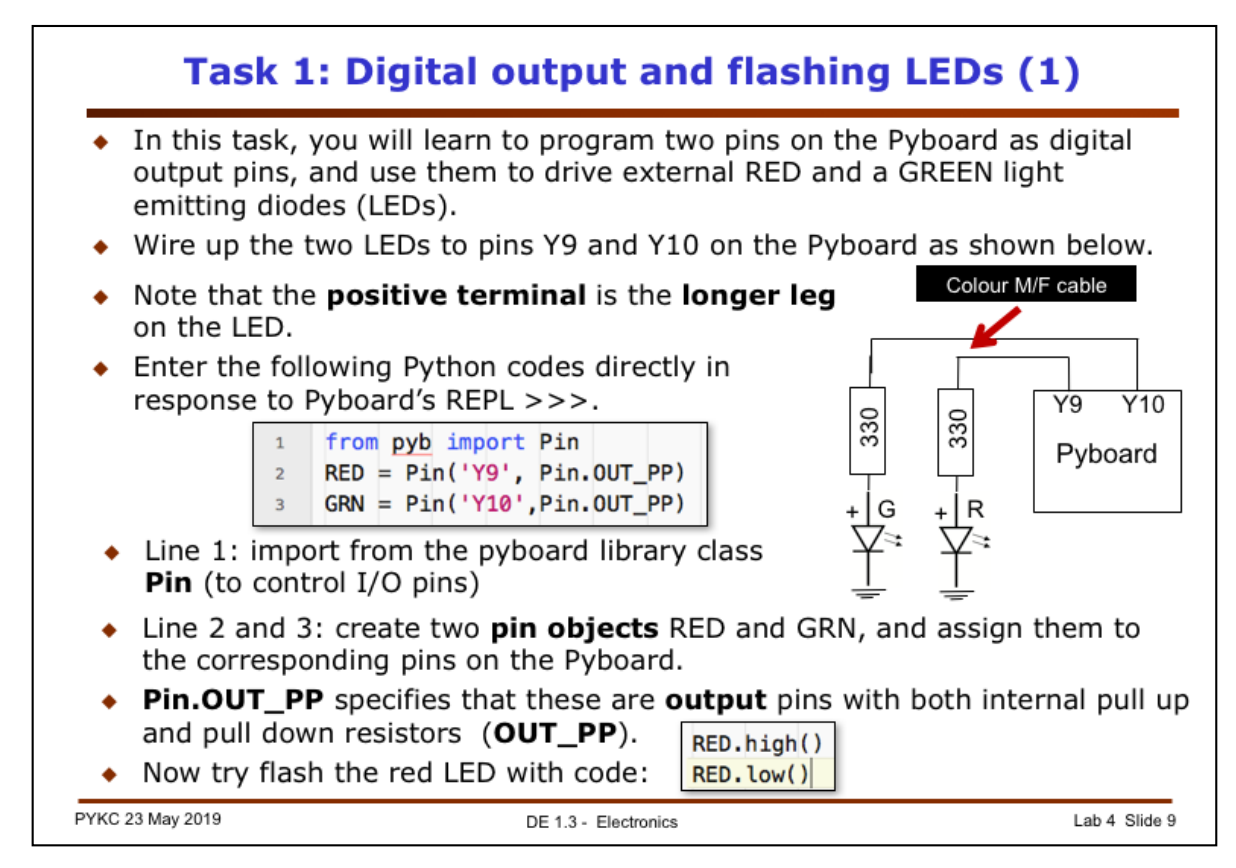

We will now start to use the Pyboard to do something useful. In this task, you will use the Pyboard (and its microcontroller) to send two digital output signals to drive a red and a yellow LED on the breadboard (not the onboard ones).

The circuit you need to build on the breadboard is shown above. You are driving the LEDs directly from Pin Y9 and Y10, which are names given to the pins on the board. (They have different names on the microcontroller chip. But we will use the board name in this Lab.)

An LED (light emitting diode) is a component which will only conduct current in one direction, as indicated by the symbol. That is, current will flow in the direction of the triangle as if it is an arrow. Therefore, for the LED to work, the terminal with the + sign must be at a higher voltage than the terminal with the horizontal line.

When a diode has a positive voltage  $V_F$  at the +ve terminal (with the name "anode") relative to the –ve terminal (named "cathode), and current is following through the diode, we say that the diode is **forward biased**. If you reverse the voltage (so that –ve terminal is at a higher potential than the +ver terminal), we say that the diode is **reverse biased**.

 $V_F$  needs to be above a minimum threshold before the diode is conducting current. This threshold is known as the forward or threshold voltage. For these LEDs, they are around 2V. Since the digital output Y9 and Y10 are around 3.3V when it is high, the LEDs will have 4mA current flowing through when they are ON.

We will heavily rely on libraries that come with the Pyboard. The statement "**from pyb import Pin**" states that we will be using functions in the **Pin Class** library in **pyb**.

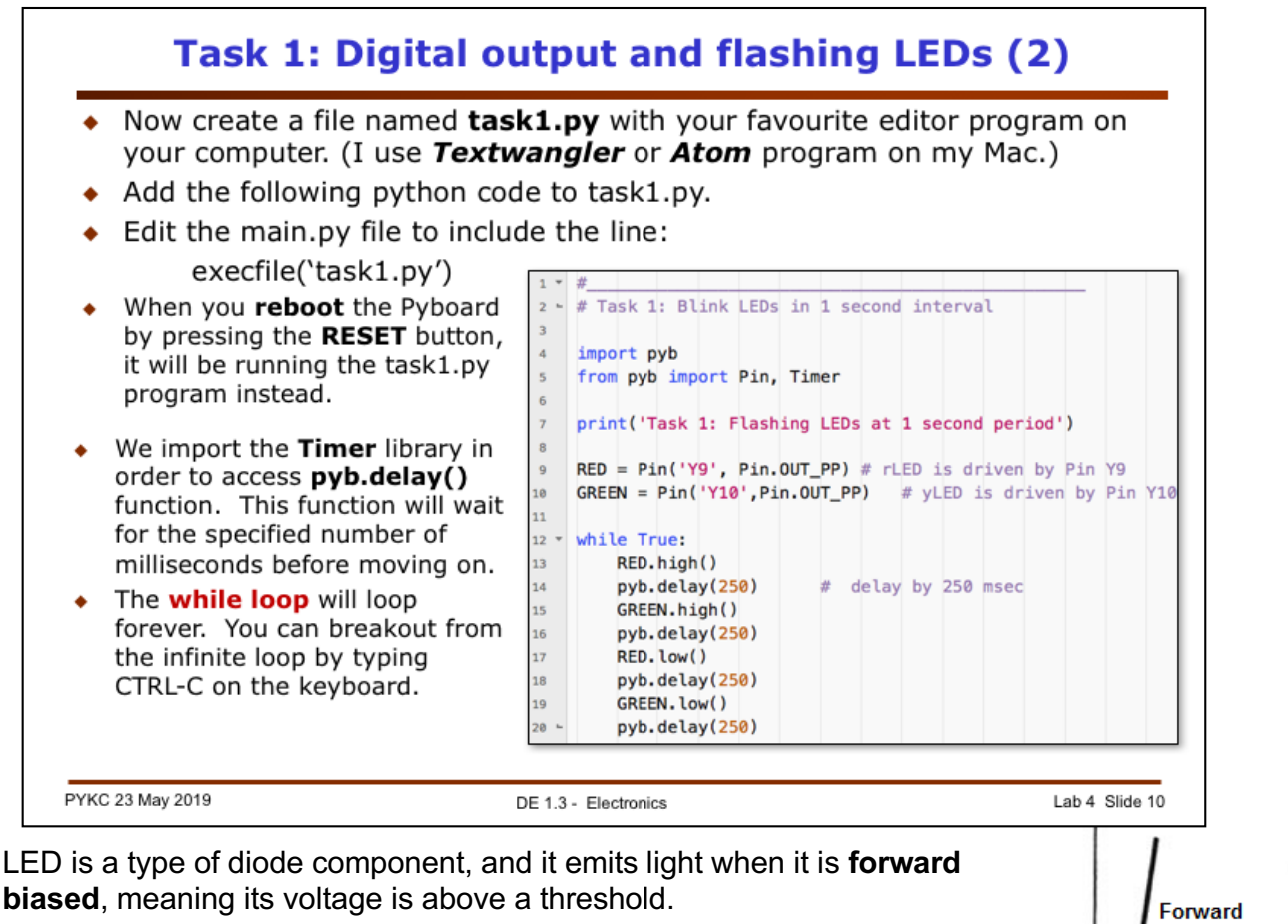

A diode has a current vs voltage characteristic like this:

For silicon diodes, the threshold voltage is around 0.7V.

For LEDs, it varies from 1.5V up to a few volts.

If the voltage across the diode is below the

threshold, or if the voltage is reversed, the diode will not light up.

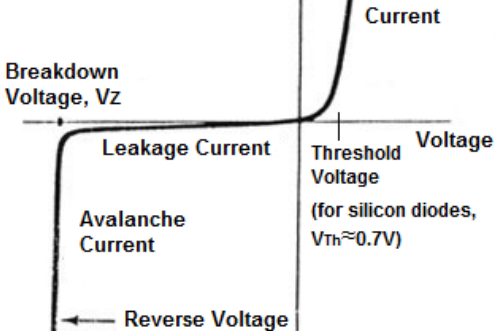

If you keep increasing the reverse voltage on the diode, there comes a point, at  $V_Z$ , when suddenly the diode conducts again in the reverse direction. This is known as the **breakdown voltage**.

For normal diode, it is not good to get to this stage. However, there is a class of diodes designed to operate at this breakdown region. They are known as **Zener diodes**.

In the program shown above, we loop forever using the "while" statement. You can always break out from an infinite loop running on the Pyboard by typing CTRL-C.

We use two library classes here: **Pin** and **Timer**. To find out more about these library classes, visit the links:

https://micropython.org/doc/module/pyb/Pin

https://micropython.org/doc/module/pyb/Timer

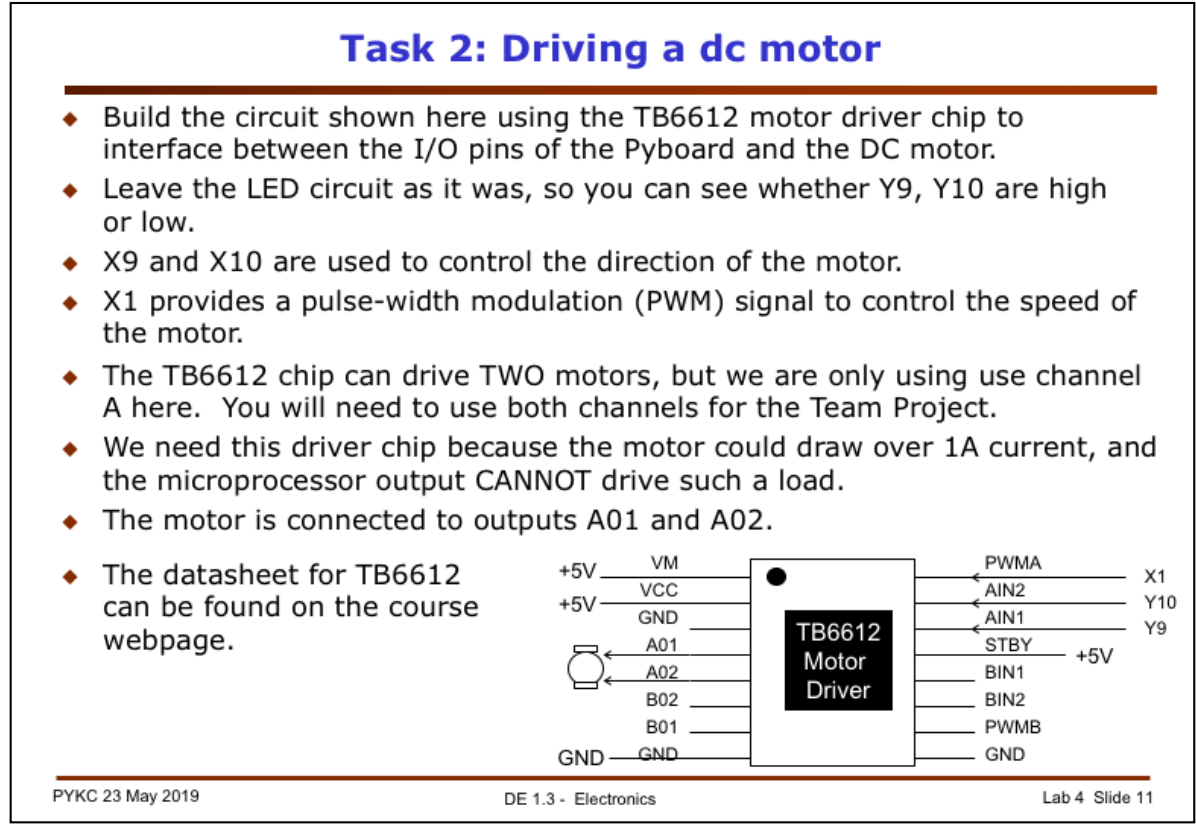

In order to drive a motor, which takes lots of current, we need to provide an interface circuit between the microcontroller chip (and its pins) and the motor. For this, we use a motor driver chip, TB6612, which is a small board with a chip in the middle.

Connect the power and ground wires on the breadboard, and then connect Y9 and Y10, with the LEDs stay connected as previously, to the Pyboard. In this way, you can see the state of Y9 and Y10 with the LEDs.

PWMA pin is connected to pin X1. X1 will be programmed to produce a pulse-width modulation (PWM) signal. This is a signal that produce a positive-going pulse periodically (say at 1kHz). The width of the pulse is variable. In this way, the average voltage of the signal is directly proportional to the duty cycle of the PWM signal:

average\_voltage = VM x duty cycle = VM x pulse width/ period

The motor is connect to the two output pins AO1 and AO2.

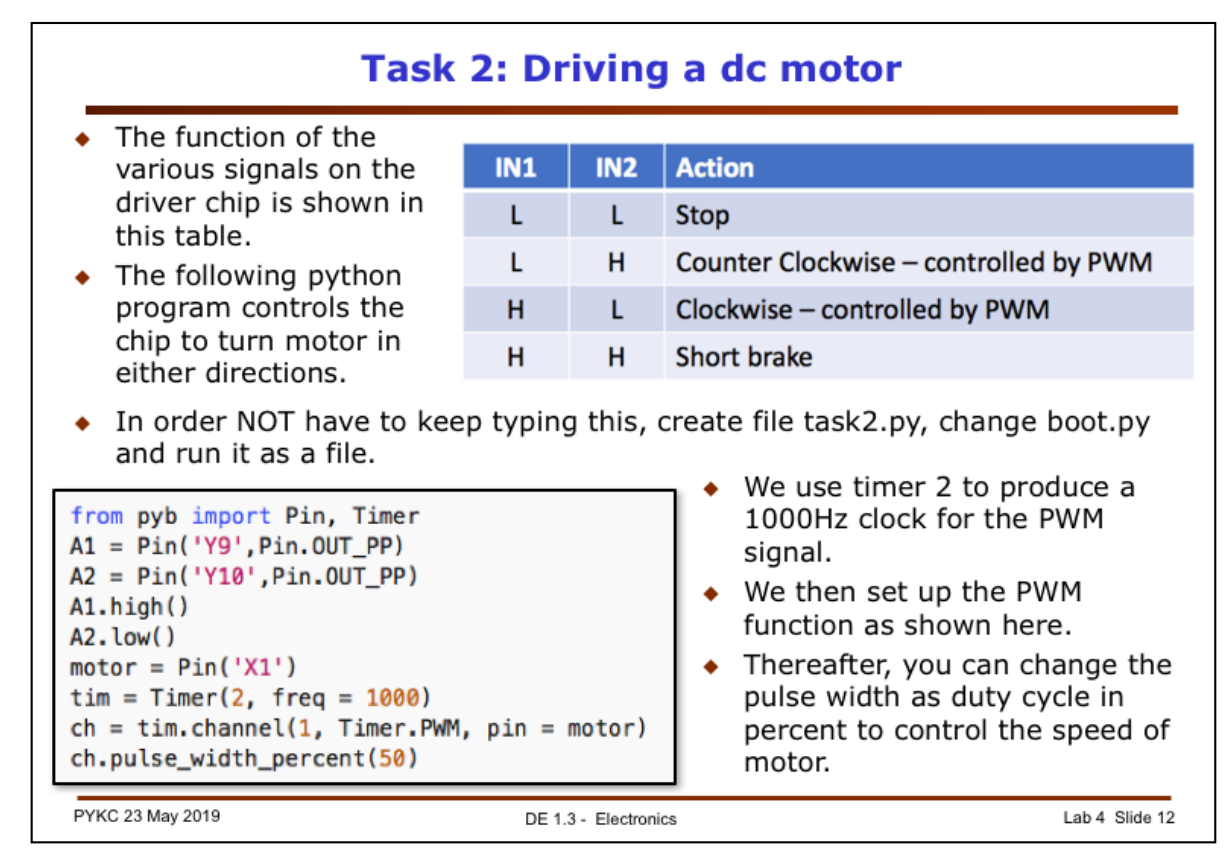

The way the TB6612 chip works is shown in the table here. The shaded entry is what is being set up with the sample Python program.

If you drive AIN1 high, and AIN2 low, then the PWM signal from X1 to PWM pin will determine the speed of the motor. This is achieved by having the outputs AO1 high and AO1 low for part of the period of the PWM signal.

The Python code shown here is quite simple and obvious. There are three lines that provide the PWM signals:

```
tim = Timer(2, freq = 1000) # This produces a 1000Hz clock
```

```
ch = tim.channel(1, Timer.PWM, pin = motor)
```

This code programs the timer channel to provide a PWM signal.

Finally,

## ch.pulse\_width\_percent(50)

This generates a PWM signal with 50% duty cycle on the pin object "motor" which has been assigned to X1 previously.

You can now use the **ch.pulse\_width\_percent()** function to change the speed of the motor, 0% is stop, and 100% is full speed. Try this yourself.

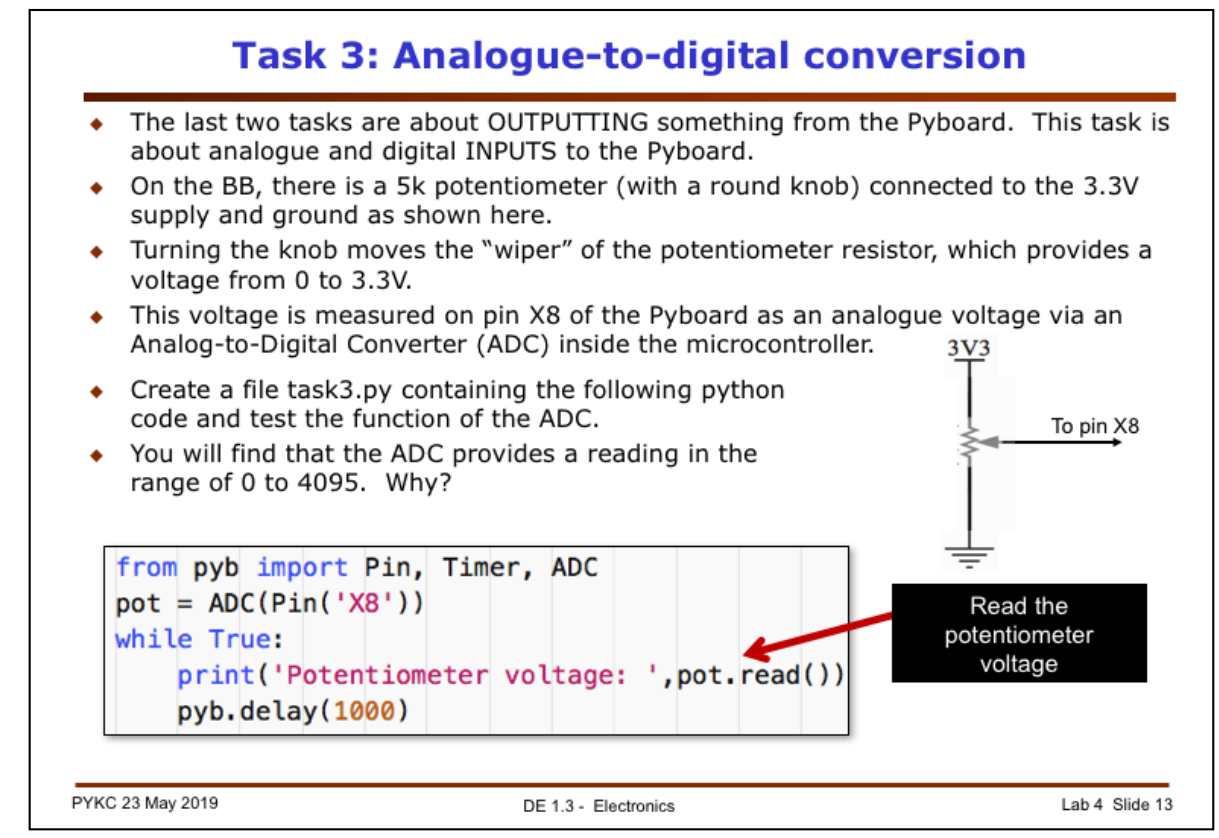

So far we have only been OUTPUTTING signals from the Pyboard – performing DRIVE function.

Here we are performing SENSE function. This task is about sensing the position of the potentiometer (with a knob).

The potentiometer is connect to 3.3V at one end, and GND at the other end. As you turn the black knob, the voltage at the wiper output of the potentiometer varies between 0V and 3.3V.

This signal is fed to X8 pin of the Pyboard (already connected). An internal ADC device convert the analogue signal to a digital signal between 0 and 4095 (why?).

| • | This task is a challenge for you. You have learned how to use PWM to control the speed of the motor (Task 2) and how to sense the position of the potentiometer by converting its voltage to digital values (Task 3). You are now required to combine the two, so that you <b>use the potentiometer to directly control the speed of the motor.</b> |
|---|----------------------------------------------------------------------------------------------------|
| • | You should create a Python program called task4.py, and modify the boot.py file (so that it runs task4.py when you enter CTRL-D while in the "Terminal" for Mac or "putty" for PC).                                                                                                    |
| • | As always, you can find the solution to this task under the folder "solutions" if you wish to learn from the solution.                                                                                                    |
|   |                                                                                                    |
|   |                                                                                                    |
|   |                                                                                                    |
|   |                                                                                                    |

This task is for you to complete on your own. It is intended to let you test yourself, so that you are sure that you have understood tasks 1 to 3. If you take too long on this, consult the solution in the "solution" folder.

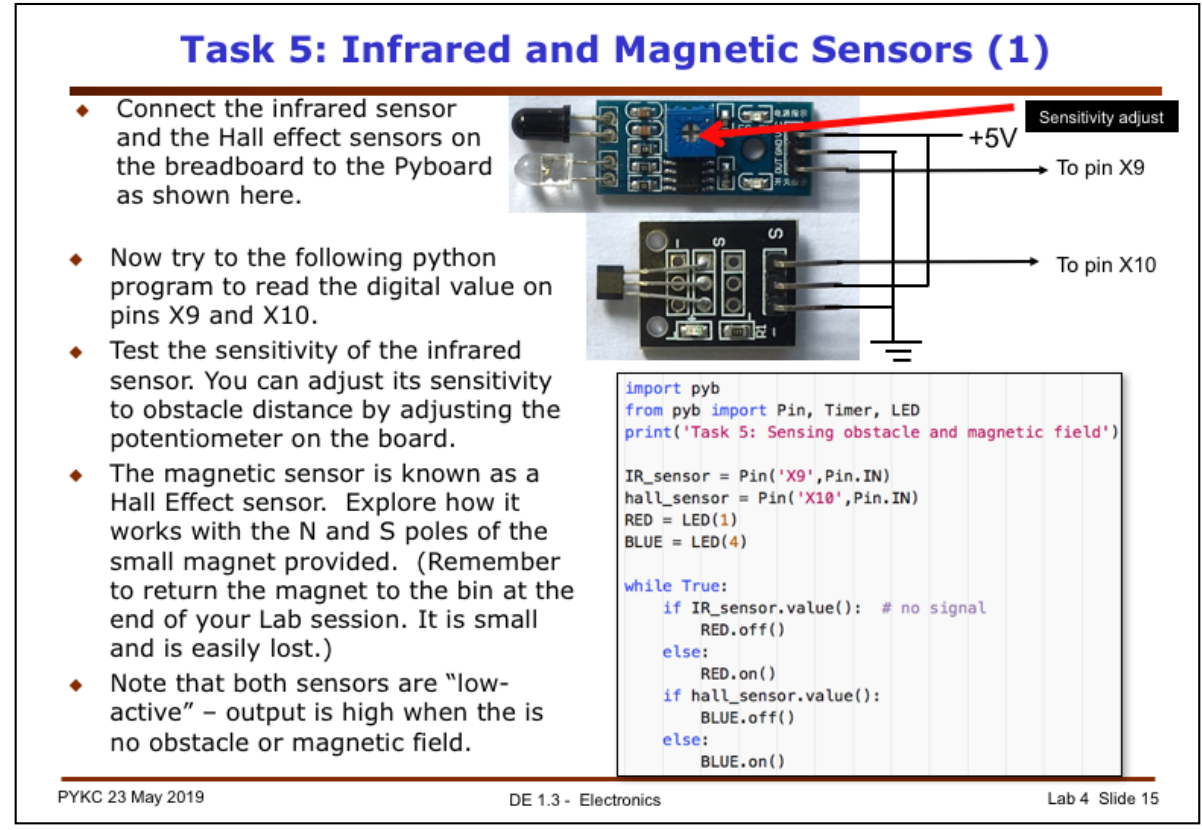

This another SENSE task. We have two sensors: one to sense obstacle via emitting an infrared signal using one infrared diode, and detect the presence or absence of an echo signal back using another infrared diode. It then compares the echo signal with an adjustable threshold (using the blue potentiometer and a screwdriver). It then sends a digital signal to pin X9 on the Pyboard.

The second sensor measures magnetic field using a detector called Hall Effect sensor. We will consider this later in the lecture. For now, you can test this with the magnet provided.

Note that both sensors have an output that is normally a logical '1', and they go low, or logical '0' when activated.

Make sure that you understand the program here.

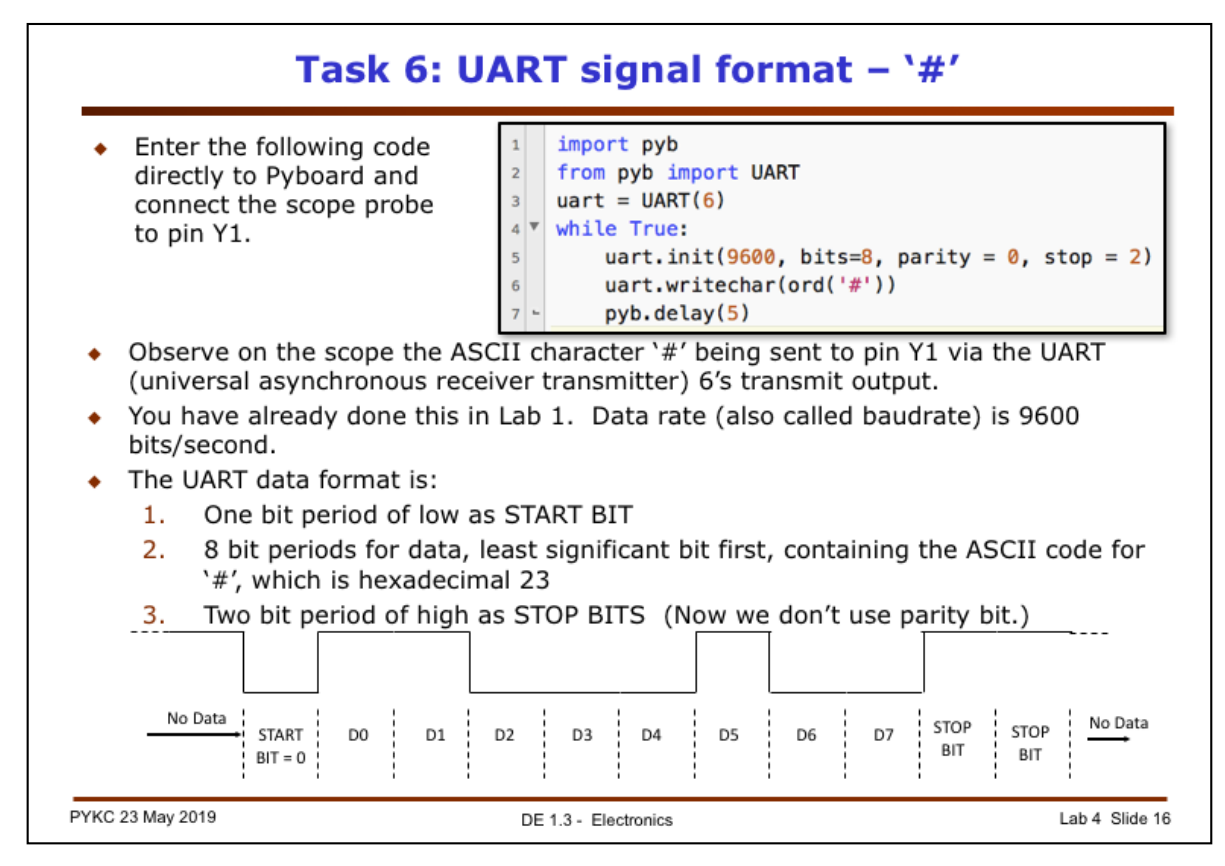

The intention for this task is for you to understand how a single digital signal could be used to convey text information in the form of an ASCII code. Here is the ASCII table again for you reference. Make sure you understand the digital waveform before moving on.

Note that in Python, ord() is a built-in function known as "ordinal".

ord('#') returns the ASCII numerical value of the character '#', which is 35.

So ord('A') returns a value of 65.

| Decimal | Hex | Char                   | Decimal | Hex | Char    | Decimal | Hex | Char | Decimal | Hex | Ch  | ar |
|---------|-----|------------------------|---------|-----|---------|---------|-----|------|---------|-----|-----|----|
| 0       | 0   | [NULL]                 | 32      | 20  | [SPACE] | 64      | 40  | @    | 96      | 60  | ×   |    |
| 1       | 1   | [START OF HEADING]     | 33      | 21  | 1       | 65      | 41  | Α    | 97      | 61  | а   |    |
| 2       | 2   | [START OF TEXT]        | 34      | 22  | н       | 66      | 42  | В    | 98      | 62  | b   |    |
| 3       | 3   | [END OF TEXT]          | 35      | 23  | #       | 67      | 43  | С    | 99      | 63  | С   |    |
| 4       | 4   | [END OF TRANSMISSION]  | 36      | 24  | \$      | 68      | 44  | D    | 100     | 64  | d   |    |
| 5       | 5   | [ENQUIRY]              | 37      | 25  | %       | 69      | 45  | E    | 101     | 65  | е   |    |
| 6       | 6   | [ACKNOWLEDGE]          | 38      | 26  | &       | 70      | 46  | F    | 102     | 66  | f   |    |
| 7       | 7   | [BELL]                 | 39      | 27  | 1       | 71      | 47  | G    | 103     | 67  | g   |    |
| 8       | 8   | [BACKSPACE]            | 40      | 28  | (       | 72      | 48  | н    | 104     | 68  | h   |    |
| 9       | 9   | [HORIZONTAL TAB]       | 41      | 29  | )       | 73      | 49  |      | 105     | 69  | - i |    |
| 10      | А   | [LINE FEED]            | 42      | 2A  | *       | 74      | 4A  | J    | 106     | 6A  | j – |    |
| 11      | В   | [VERTICAL TAB]         | 43      | 2B  | +       | 75      | 4B  | Κ    | 107     | 6B  | k   |    |
| 12      | С   | [FORM FEED]            | 44      | 2C  | 1       | 76      | 4C  | L    | 108     | 6C  | 1.1 |    |
| 13      | D   | [CARRIAGE RETURN]      | 45      | 2D  |         | 77      | 4D  | М    | 109     | 6D  | m   |    |
| 14      | E   | [SHIFT OUT]            | 46      | 2E  | 10 C    | 78      | 4E  | Ν    | 110     | 6E  | n   |    |
| 15      | F   | [SHIFT IN]             | 47      | 2F  | 1       | 79      | 4F  | 0    | 111     | 6F  | 0   |    |
| 16      | 10  | [DATA LINK ESCAPE]     | 48      | 30  | 0       | 80      | 50  | Р    | 112     | 70  | р   |    |
| 17      | 11  | [DEVICE CONTROL 1]     | 49      | 31  | 1       | 81      | 51  | Q    | 113     | 71  | q   |    |
| 18      | 12  | [DEVICE CONTROL 2]     | 50      | 32  | 2       | 82      | 52  | R    | 114     | 72  | r   |    |
| 19      | 13  | [DEVICE CONTROL 3]     | 51      | 33  | 3       | 83      | 53  | S    | 115     | 73  | S   |    |
| 20      | 14  | [DEVICE CONTROL 4]     | 52      | 34  | 4       | 84      | 54  | т    | 116     | 74  | t   |    |
| 21      | 15  | [NEGATIVE ACKNOWLEDGE] | 53      | 35  | 5       | 85      | 55  | U    | 117     | 75  | u   |    |
| 22      | 16  | [SYNCHRONOUS IDLE]     | 54      | 36  | 6       | 86      | 56  | V    | 118     | 76  | V   |    |
| 23      | 17  | [ENG OF TRANS. BLOCK]  | 55      | 37  | 7       | 87      | 57  | W    | 119     | 77  | w   |    |
| 24      | 18  | [CANCEL]               | 56      | 38  | 8       | 88      | 58  | X    | 120     | 78  | X   |    |
| 25      | 19  | [END OF MEDIUM]        | 57      | 39  | 9       | 89      | 59  | Y    | 121     | 79  | У   |    |
| 26      | 1A  | [SUBSTITUTE]           | 58      | 3A  | 1.00    | 90      | 5A  | Z    | 122     | 7A  | z   |    |
| 27      | 1B  | [ESCAPE]               | 59      | 3B  | ;       | 91      | 5B  | [    | 123     | 7B  | {   | 16 |
| 28      | 1C  | [FILE SEPARATOR]       | 60      | 3C  | <       | 92      | 5C  | Λ    | 124     | 7C  |     |    |
| 29      | 1D  | [GROUP SEPARATOR]      | 61      | 3D  | =       | 93      | 5D  | 1    | 125     | 7D  | }   |    |
| 30      | 1E  | [RECORD SEPARATOR]     | 62      | 3E  | >       | 94      | 5E  | ^    | 126     | 7E  | ~   |    |
| 31      | 1F  | [UNIT SEPARATOR]       | 63      | 3F  | ?       | 95      | 5F  | -    | 127     | 7F  | [DE | L] |

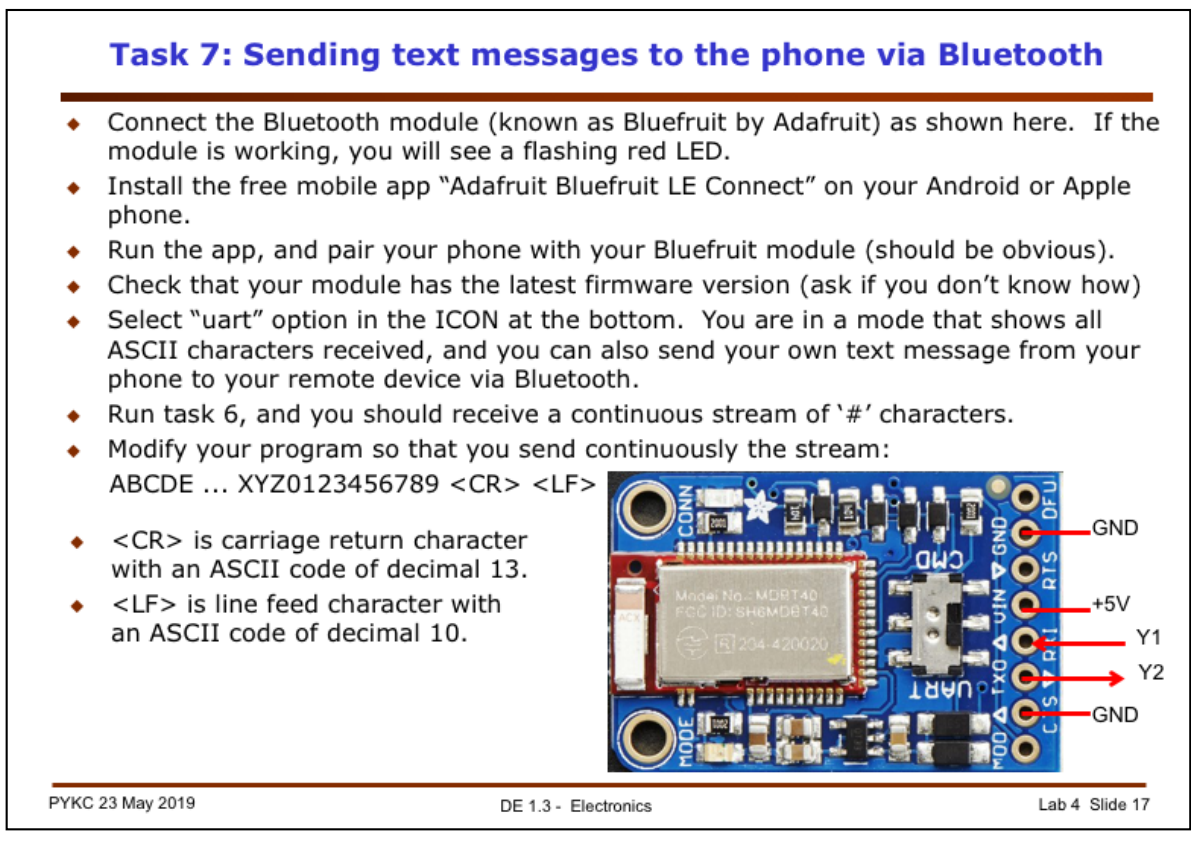

Now you should understand the idea of using serial data format to send and receive ASCII text characters. The serial interface is called UART. There are a number of hardware UART interfaces in the microcontroller chip.

What we want to do now is to connect a UART on the Pyboard to a Bluetooth module (known as "Bluefruit UART friend".

Bluetooth is a wireless standard used for short distance connection between two electronic widgets. For example, your notebook computer could be connected to a wireless mouse through Bluetooth. The distance is usually limited to a few metres.

In this task, we want to use the Pyboard's UART interface hardware to connect to the Bluefruit module (shown above) to link with your iPhone or Android phone. (Sorry – won't work on a Window phone.)

The Tx and Rx pin on the module are obvious. The two signals RTS (ready to send) and CTS (clear to send) signals are used for checking whether either end is ready to send or receive another character. These are known as HANDSHAKE or FLOW-CONTROL SIGNALS. Both signals are low active (i.e. low voltage means True or logical '1').

We connect CTS to ground because Pyboard is so fast that it is already ready to receive another character from the Bluefruit board.

You need to download the mobile app for Android or iPhone in order to receive text messages from the Pyboard and your program.

You may also need to upgrade the firmware on the Bluefruit UAR Friend module. (Run the App on your phone, pair with the board and you can check on the setting button.)

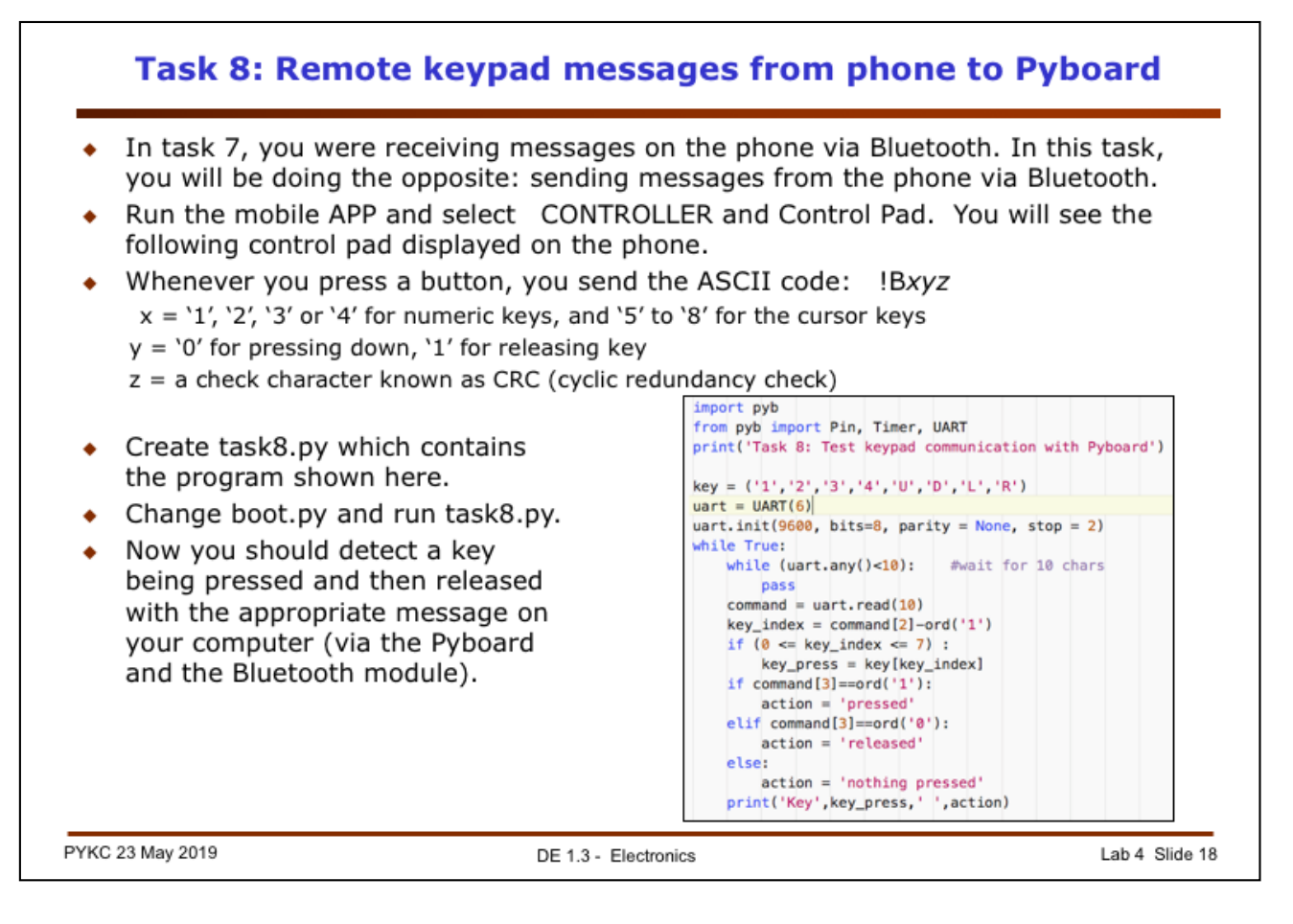

This task is most important. It teaches you how to use your mobile device to control the Pyboard remotely, which in turn controls the robotic car. This exercise is very simple. The program currently only detects a key click down then up, i.e. press then release.

| <ul> <li>For this task, yeand task 2. In keypad on your</li> <li>Again, if you ru the Pyboard.</li> </ul> | ou are required to write your own Python prog<br>order words, you should control the motor spe<br>phone via the Bluetooth link.<br>n out of time, study my solution in the "solution | ram to combine task 8<br>ed by using the<br>on" folder stored on |
|----------------------------------------------------------------------------------------------------|----------------------------------------------------------------------------------------------------|------------------------------------------------------------------|
| Congratulatio                                                                                             | ons! You are now ready to start for th                                                                                                    | ne team project.                                                 |

This final task is another challenge for you. You are required to combine task 8 and task 2, so that you use the mobile phone keypad with the Adafruit app, via the Bluetooth interface module, communicate (link) with the Pyboard and control the speed of the motor in both forward and reverse directions.

Again if you take too long to do this, the solution is available.

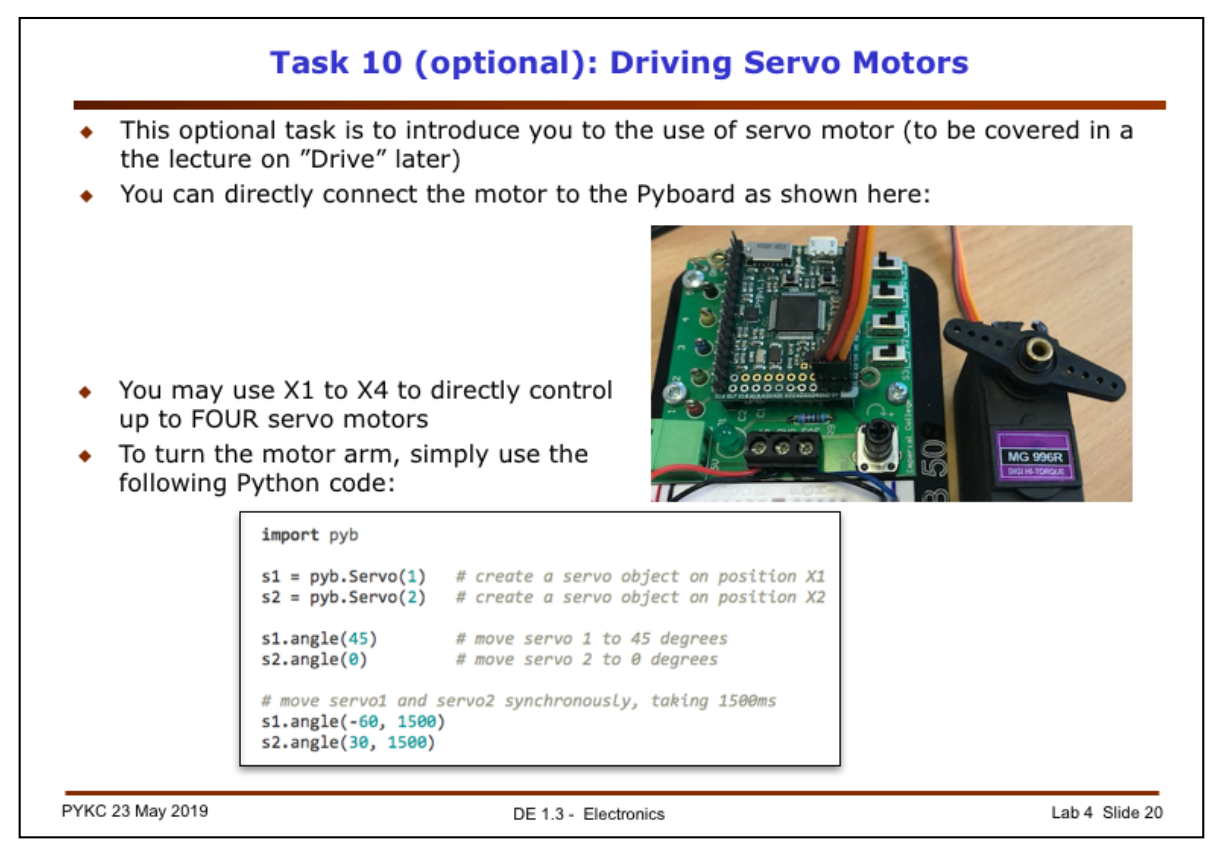

This is an optional task to show you how to use Pyboard to drive servo motors. We have not done servo motors in lectures yet. The idea is actually very simple – you can instruct a motor's arm to move to any angle you specify within two limits. Typically, the limits could be  $\pm 60^{\circ}$ .

You can download the servo motor datasheet from the Course webpage. The connection of the servo motor is straight forward – it has only three wires as shown below:

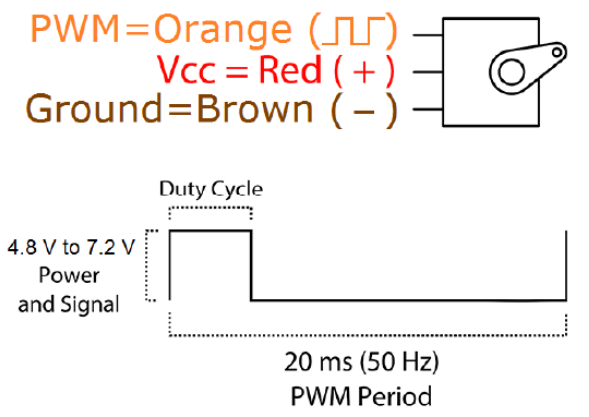

Pyboard is designed to connect directly to a maximum of four servo motors on X1, X2, X3 or X4. Micropython as a Servo Class which makes controlling the angle of the motor trivial, as explained in the slide above.